## Acesso ao Portal das Entidades de Classe

1º passo – Acessar o site do Crea-RS: <u>http://www.crea-rs.org.br/site/</u>;

| 2º p | asso – | Acessar | serviços | online; |
|------|--------|---------|----------|---------|
|------|--------|---------|----------|---------|

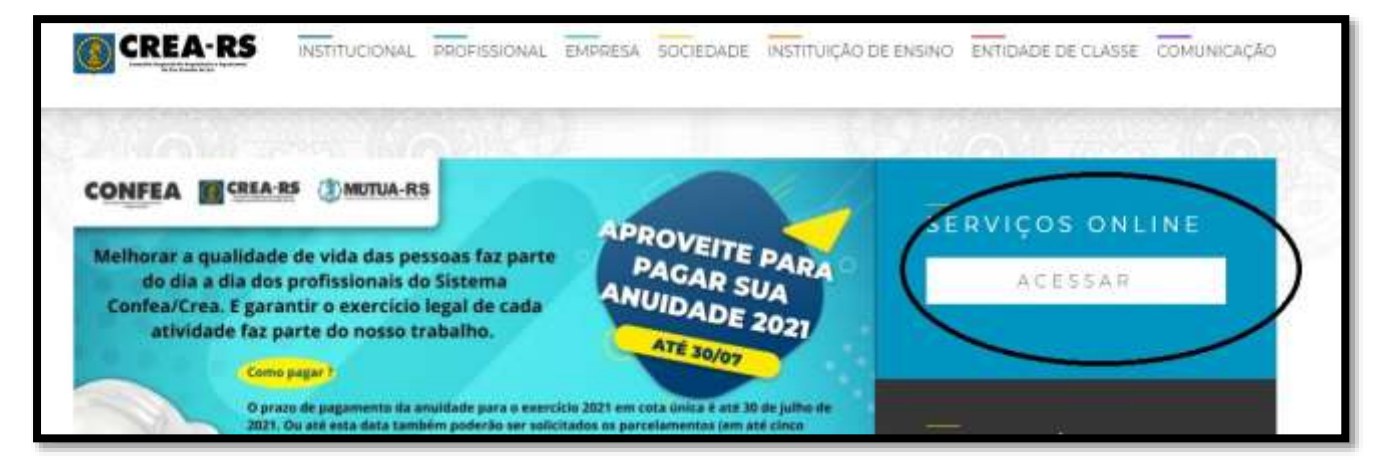

3º passo – Digitar o usuário conforme informado a todas as Entidades;

4º passo – Clicar redefinir senha;

|    | APOLO - CREA-RS<br>Acesso ao Sistema<br>APLSRV01 - PROD                                                                                                    |
|----|----------------------------------------------------------------------------------------------------|
|    | Usuário:<br>Senha:<br>Redefinir senha.<br>Ainda não tem senha? Soucito aqui                                                                                |
| Pr | Entrar                                                                                                    |
| P  | I do CREA-RS solicita informações de Login e<br>Senha para qualquer usuário.<br>referencialmente não abra e-mails suspeitos e<br>se abrir jamais responda. |

5º passo – Marcar Entidades de Classe e clicar Prosseguir;

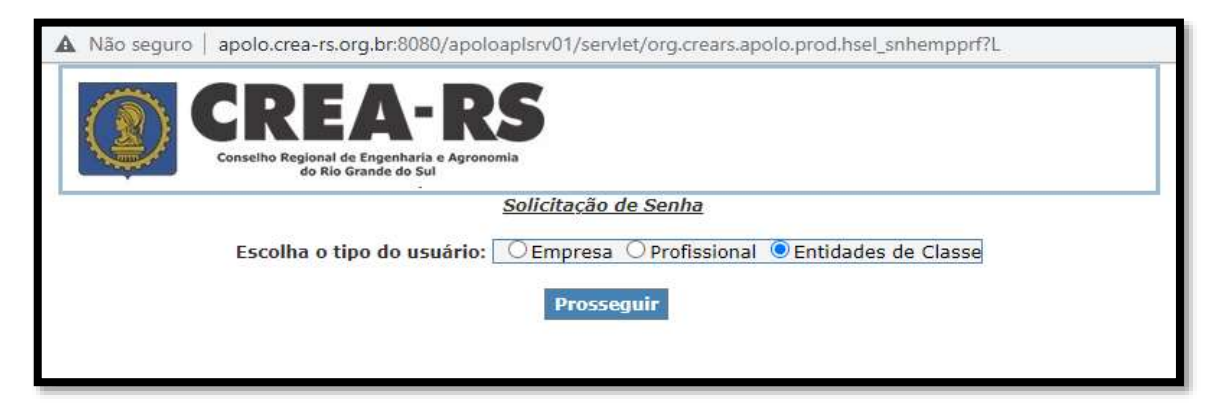

6º passo – Digitar o usuário e o e-mail cadastrado no sistema do Crea-RS, conforme indicado na ficha de atualização cadastral realizada no início de cada ano, depois clicar em Enviar. A senha será enviada ao e-mail;

| 🔺 Não seguro   apol     | o.crea-rs.org.br:8080/apoloaplsrv01/servlet/org.crears.apolo.prod.hsel_esqsnhent                          |
|-------------------------|----------------------------------------------------------------------------------------------------|
|                         | REA-RS<br>ho Regional de Engenharia e Agronomia<br>do Rio Grande do Sul                                   |
|                         | Redefinição de Senha                                                                                      |
| *Usuário:               | (Exemplos para Entidades de Classe : SEAAQ006 ou ABENC/RS ou AEAP)                                        |
| O envio só se efetivará | se o e-mail informado acima for o mesmo do cadastro no Crea-RS.                                           |
| Em caso de dúvidas      | ou problemas ocorridos com sua senha, ligue para 0800 510 2100(de segunda a sexta-feira<br>das 9 às 18h). |

7º passo – Acessar o e-mail da entidade copiar a senha enviada e preencher os campos usuário e senha.

| APOLO - CREA-RS<br>Acesso ao Sistema<br>APLSRV01 - PROD                                                |
|----------------------------------------------------------------------------------------------------|
| »: <b>[</b> ]                                                                                          |
|                                                                                                    |
| Redefinir senha.                                                                                       |
| o tem senha? Solicite aqui                                                                             |
| Entrar                                                                                                 |
| e colaboradores, jamais a equipe de<br>RS solicita informações de Login e<br>ha para qualquer usuário. |
| nente não abra e-mails suspeitos e                                                                     |
|                                                                                                    |

**Observação:** Ao acessar o Portal das Entidades de Classe a senha poderá ser alterada conforme a preferência de cada Entidade.